## Im Netzwerk | Bondrucker

Der Bondrucker kann in einem bestehenden Windowsnetzwerk freigegeben werden. Hierdurch kann z. B. aus einer Kabine auf dem Bondrucker an der Kasse gedruckt werden. Voraussetzung, dass der Bondrucker schon installiert wurde.

## Schritt für Schritt

- 1. Wechseln Sie zu der Anzeige der Drucker (unter Windows: Geräte und Drucker).
- 2. Per rechte Maustaste auf den Bondrucker wechseln Sie in die Druckereigenschaften.
- 3. Geben Sie im Reiter 'Freigabe' den Drucker für das Netzwerk frei. Ändern Sie ggf. den Freigabenamen.
- 4. Wechseln Sie auf den Computer, von dem Sie aus auf den Bondrucker drucken möchten. Öffnen Sie dort 'Geräte und Drucker' (unter Windows). In der oberen Menüzeile klicken Sie auf 'Drucker hinzufügen'.
- 5. Windows sucht nun nach Druckern, welche im Netzwerk freigegeben wurden. Sollte der Drucker nicht in der Liste zur Auswahl angezeigt werden, klicken Sie auf: Der gewünschte Drucker ist nicht in der Liste enthalten.
- 6. Suchen Sie jetzt den Drucker. Kennen Sie die (IP) Adresse in Ihrem Netzwerk, können Sie diese gefolgt von dem Druckernamen eingeben. Falls nicht, klicken Sie auf 'Durchsuchen ...'. Hier wechseln Sie im Netzwerk auf den Computernamen, an dem der Bondrucker freigegeben wurde. Dort wählen Sie dann den Bondrucker aus.
- 7. Übernehmen Sie den Druckernamen oder geben Sie für sich einen eigenen Druckernamen ein. Legen Sie jetzt noch fest, ob der Drucker der Standarddrucker sein soll - ggf. können Sie noch eine Testseite drucken, um zu testen, ob der Drucker einwandfrei funktioniert. Per 'Fertigstellen' steht der Bondrucker ab sofort zur Auswahl zur Verfügung.